## eScan Enterprise Quick Start Guide

USA/CA 714-670-7713 9:00-17:30 PST (MON-FRI) infoUSA@PlustekUS.com

#### UK

**Unpack and Assemble** 

01256-741-513 9:00-16:00 (MON-FRI) support@agxuk.com

Panel

Release Button Paper Chute

Cover

Install the paper chute by opening

the upper panel unit and remove

all packing materials.

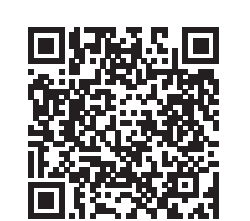

- Scan to watch eScan Enterprise tutorials.
- QR Code scannen und Anleitungsvideo anschauen.
- Numériser pour visionner des didacticiels d'eScan Enterprise.

**Tutorials** 

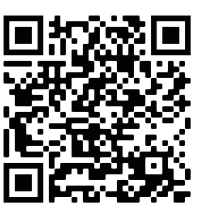

- Online Guide
- For more info, please refer to the online guide at
- Weitere Online-Informationen finden Sie hier
- Pour davantage d'informations, veuillez travers le guide en ligne

https://plustek.com/us/products/networkscanners/ecGEL\_Help\_eng.html

### Connecting the eScan

Connecting with Ethernet (RJ45) cable.

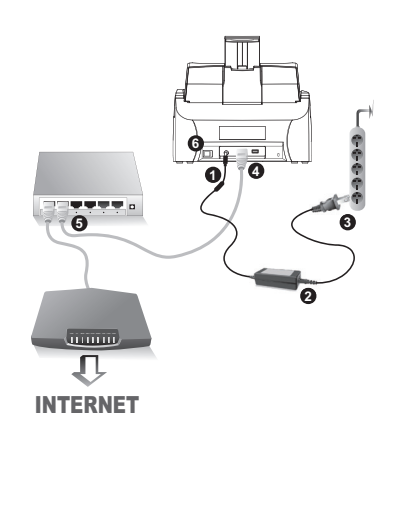

When using wireless network connection, please configure Wi-Fi and Time-Zone settings under "Settings" menu

Pad module may vary

upon scanner model.

| Tap Configurations > System<br>Settings | Tap <b>More Se</b> | ttings                                    | Adjust Wi-F<br>settings | i and Date & time            |  |
|-----------------------------------------|--------------------|-------------------------------------------|-------------------------|------------------------------|--|
|                                         | System Set         | ettings                                   | 101 Settings            |                              |  |
|                                         | Version 1.0.0.56   | (ecGEL_54Bde, Driver V1.0.0.47,FW 0.88-R) | - Networks              | Tethering & portable hotspot |  |
| Configurations                          | Ethernet 10.1.0.32 | <b>()</b>                                 | Wi-Fi Off               | VPN                          |  |
|                                         | Wi-Fi Disconnected | Hotspot                                   | 0 Display               | Ethernet                     |  |
|                                         | More Settings      | •                                         | Language & input        |                              |  |
| 🛱 System Settings 2                     | Language           |                                           | Exit                    |                              |  |
|                                         | Calibration        |                                           |                         |                              |  |
|                                         | Update             | ٩                                         |                         |                              |  |
|                                         |                    |                                           |                         |                              |  |

# Creating Scan Buttons

| < | Home                  | Login | < | Job           | Invoice |   |
|---|-----------------------|-------|---|---------------|---------|---|
|   | FTP Account           | >     |   | Scan Settings |         | > |
|   | Local Machine Account | >     |   | Save to       |         |   |

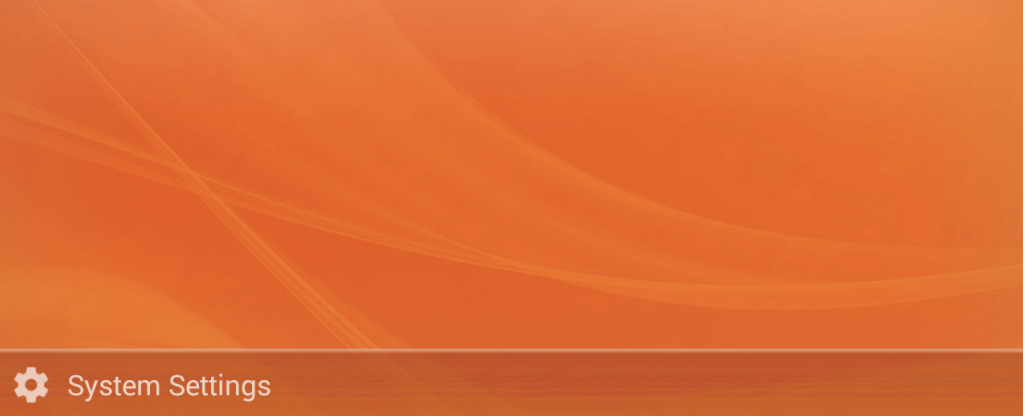

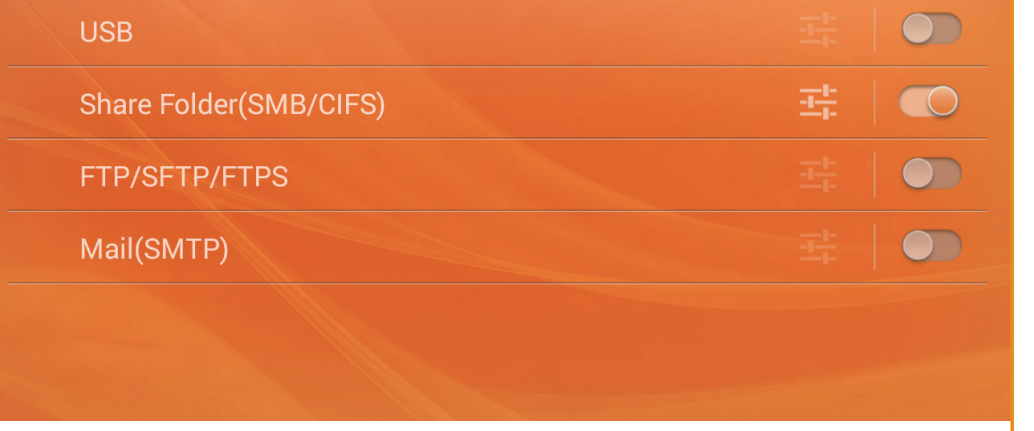

Tap on '**Configurations**' > Choose an account type > Create a new account. Follow the screen instruction to setup. (Please refer to the online guide for more info)

Enable desired saving destination and tap **to** configure. Tap on **Scan Settings** to configure scan settings.

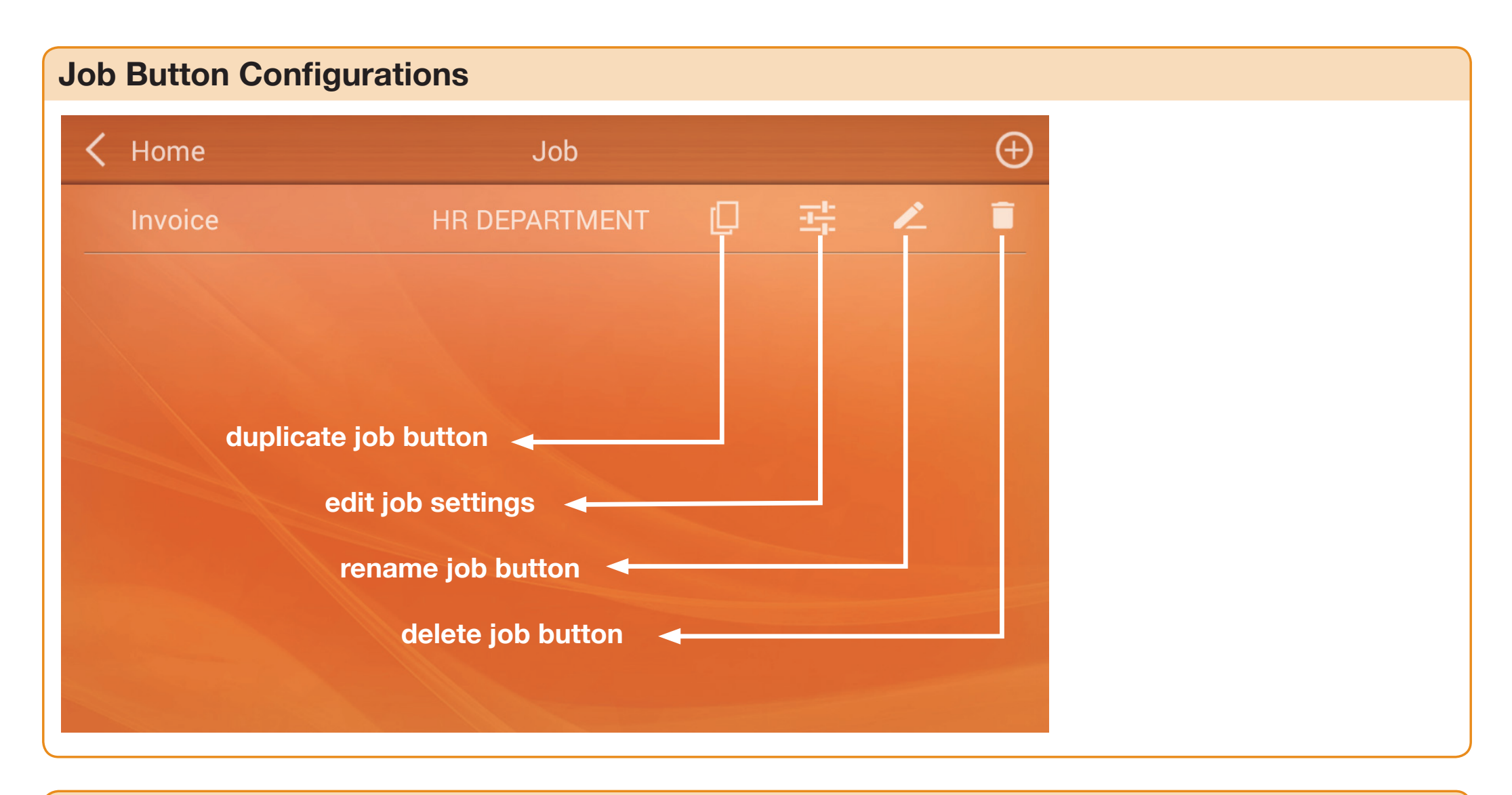

### **Scan Settings Configurations**

Tap the checkbox in the **Selectable** column to enable the respective settings adjustable in the user's interface.

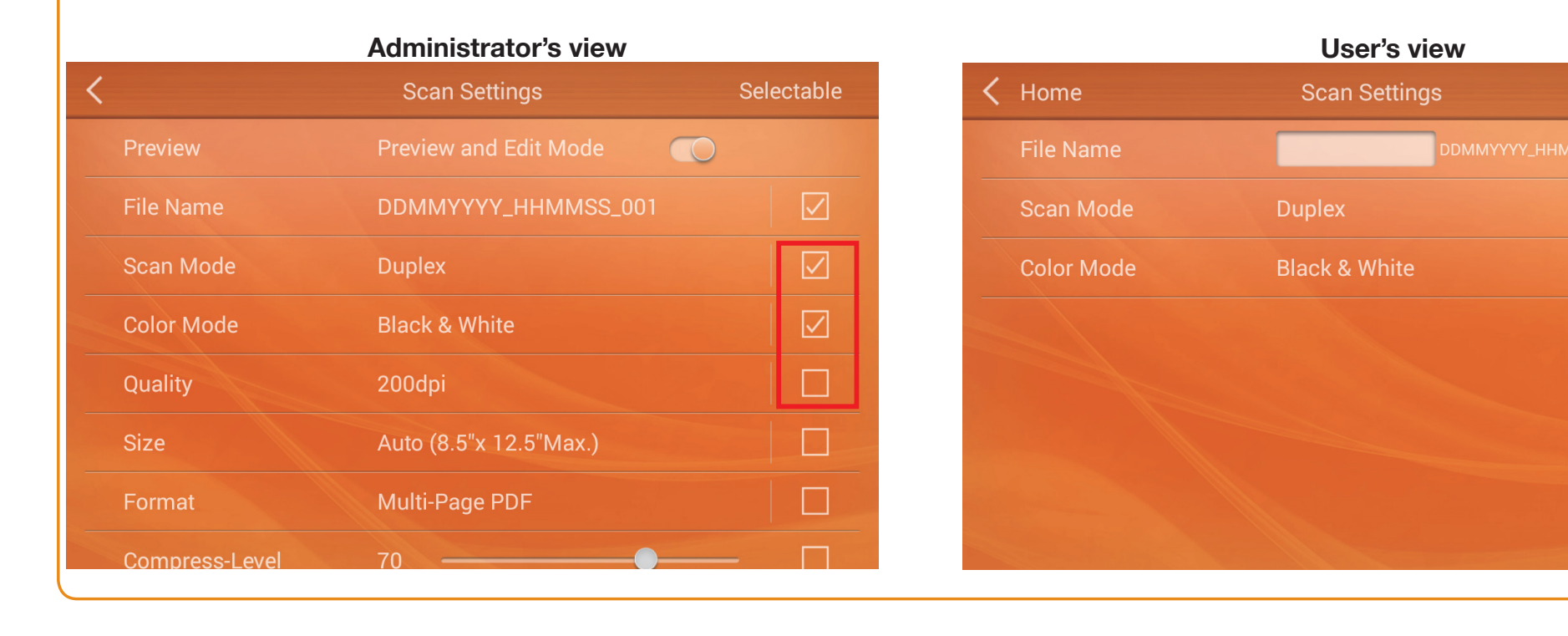

### How to organize job buttons into "Groups"

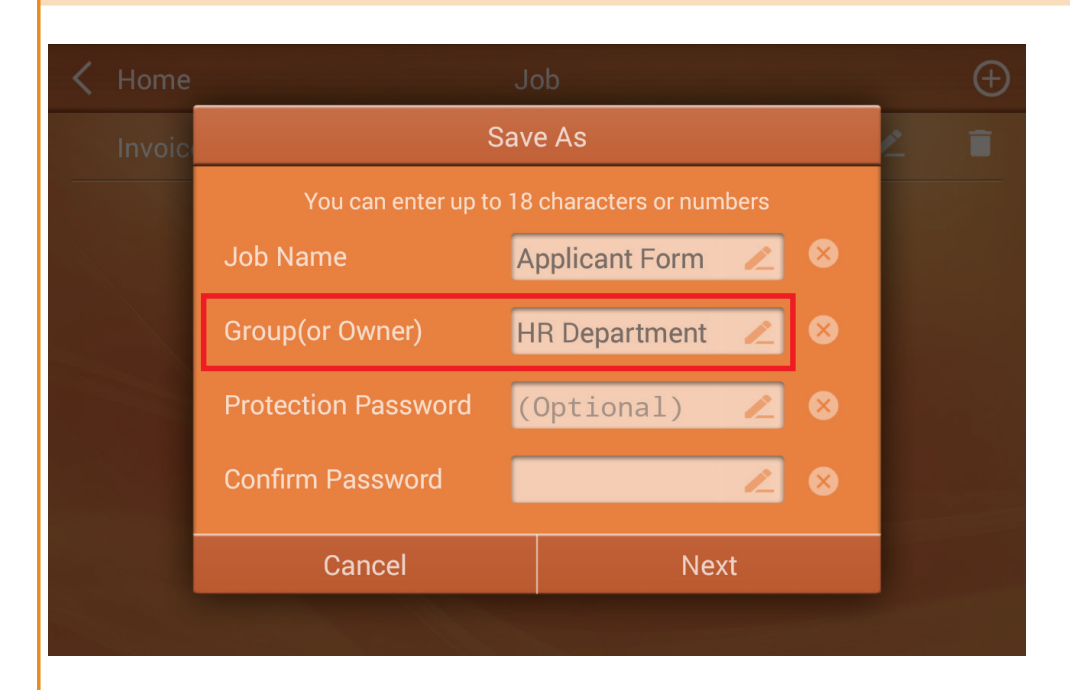

| <b>₽</b> <>    |            | R DEPARTMENT          |
|----------------|------------|-----------------------|
|                |            | Select Group or Owner |
|                |            | HR DEPARTMENT         |
| Applicant Form | <b>SMB</b> |                       |

User can then adjust scan settings in the user's interface.

곬

Enter a **Group** name when creating the scan job if necessary, to organize and sort job buttons (You many also edit group name, under the job menu)

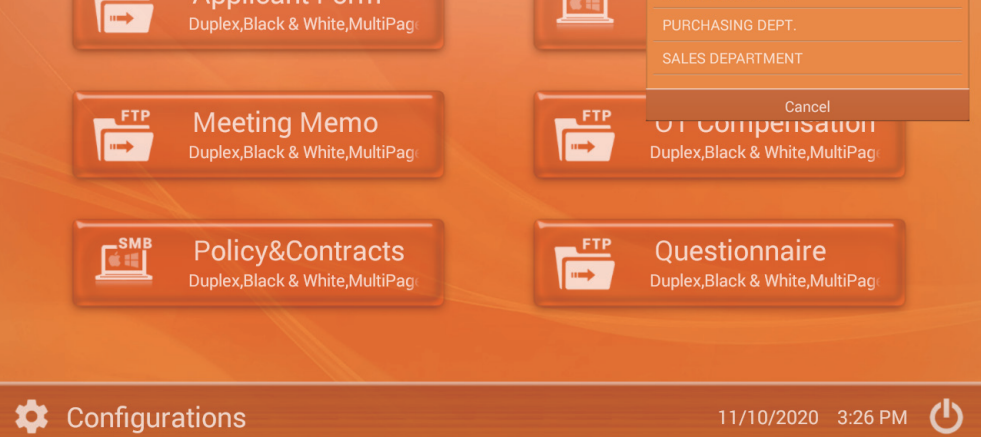

Groups are displayed in the upper right corner of the menu, tap to view the full list of groups created. Each group can include up to 12 job buttons.

© 2020 by *plustek* . All rights reserved. All registered trademarks are the property of their respective owners.